## Tüm Dosyaların Yedeklenmesi

Yedekleme yapmadan önce, bilgisayarın sabit diskinde (HDD) yeterli boş alan bırakıldığından emin olunuz.

## NOT :

İmleci yukarıya/sola ya da aşağıya/sağa seçmek/taşımak için, UP/< ya da DOWN/> düğmesine basın.

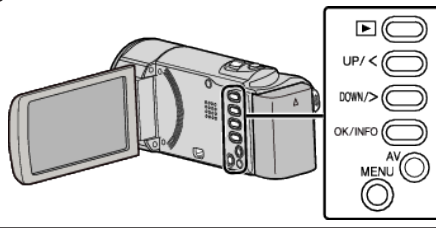

1 LCD monitörü açın.

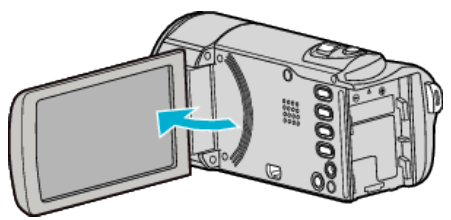

2 USB kablosunu ve AC adaptörü takın.

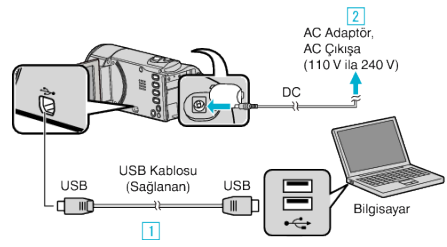

- 1 Sağlanan USB kablosunu kullanarak bağlayın.
- 2 AC adaptörü bu birime takın.
- Bu birim, AC adaptörü takıldığında otomatik olarak açılır.
- Sağlanan JVC AC adaptörü kullandığınızdan emin olun.
- Sağlanan LoiLoScope AX yazılımı bilgisayar üzerinde çalışmaya başlar. İzleyen işlemler, bilgisayar üzerinde gerçekleştirmelidir.
- 3 Yedek kopyası alınacak dosyaları seçin.

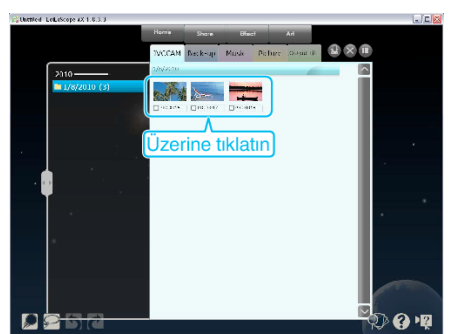

4 "Back-up,,'yi seçin.

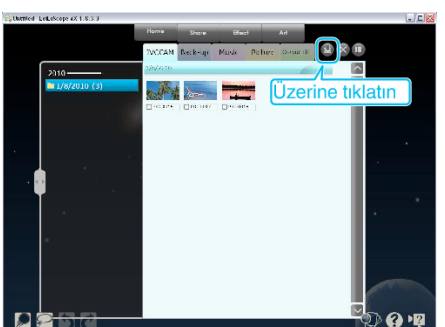

**5** Yedekleme işlemini başlatın.

| 🐇 LoiLoSco   | pe                                   |            |
|--------------|--------------------------------------|------------|
| All files sa | wed on the camera will be backed up. |            |
| Back-Up I    | ne size : 1 MB                       |            |
|              |                                      |            |
|              | Used Space 📙 Brand Space             |            |
|              | Available Space : 6                  | e tiklatir |
|              |                                      |            |
|              | YES NO                               |            |

• Yedekleme başlar.

## NOT :

- Yedekleme yapmadan önce, videoların içinde saklandığı SD kartı bu birime yükleyin.
- Sağlanan yazılımı kullanarak dosyalarınızın yedek kopyasını aldıktan sonra, bu birim üzerine geri alınamazlar.
- Eğer sağlanan yazılımla LoiLoScope AX ilgili herhangi bir sorunla karşılaşırsanız, lütfen "Müşteri Destek Bilgileri, ne başvurun.

| Ana sayfa | http://loilo.tv/product/15 |
|-----------|----------------------------|
|           |                            |

 Yedekleme yapmadan önce istenmeyen videoları silin. Çok sayıda videonun yedek kopyasının alınması zaman alır.

## Bu Birimin Bilgisayardan Bağlantının Kesilmesi

1 "Donanımı Güvenle Kaldır ve Medyayı Çıkar,, üzerine tıklatın.

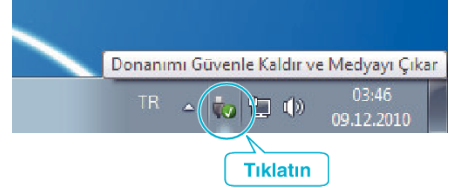

- 2 "Safely Remove USB Mass Storage Device,, üzerine tıklatın.
- 3 (Windows Vista için) "OK,, üzerine tıklatın.
- 4 USB kablosunun bağlantısını kesip LCD monitörü kapatın.